# Care at Home

## For Patients and Proxies 4 Easy Steps to Stay Connected

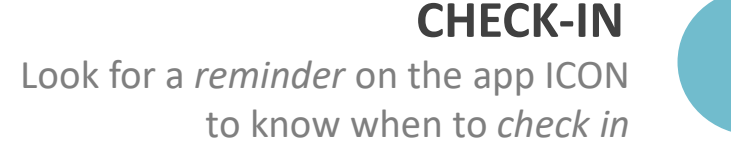

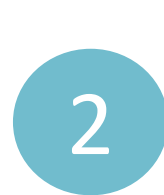

 A Daily Symptom Screening

 Have you experienced any of these syr

DIFFICULTY SWALLOWING

MOUTH/THROAT SORES

NUMBNESS & TINGLING

RINGING IN EARS CHILLS DRY MOUTH

GENERAL PAIN

NAUSEA

ANXIOUS

FATIGUE

RADIATION SKIN REACTION

1

🍣 Care At Home

**Evening Actions** 

Daily Symptom Screening Sav
Have you experienced any of these symptoms?

In the last 24 hours, what was the SEVERITY of your SKIN BURNS FROM RADIATION at their WORST?

12:03

Matt Hamlin (Patient) (Primary HCP) Clinical Alert TOP

further instructio

and proper care

feguard Primary Care

Discuss the following: Vitals - Pulse Oximetry (92.0 %) ...I 🕿 🗖

Clinical Alert
Clinical Alert Notification
Toriau 19/07/04

nsed upon your last Lifeguard recordings, or more therapeutic measures are outside of entry threshold as defined

se contact your Primary Care Physician to

DIFFICULTY SWALLOWING

MOUTH/THROAT SORES

RADIATION SKIN REACTION

Call Now

Now

### HOW ARE YOU TODAY?

Tap for each symptom present and complete the questions.. Then tap "SAVE" and "SUBMIT" If you have no symptoms that day, tap "NONE" and "SUBMIT"

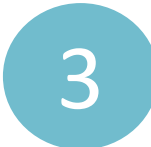

#### *(If Required)* **CALL NOW** If you see "CALL NOW" it means support is required. Tap "CALL NOW" to reach your medical team for instructions.

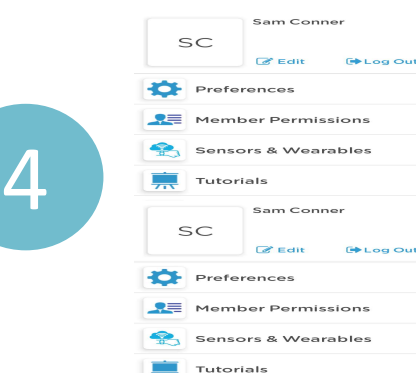

#### TUTORIALS

To learn more about how to use Care At Home, access interactive tutorials in the Settings.

#### For any questions, email support@careathome.app